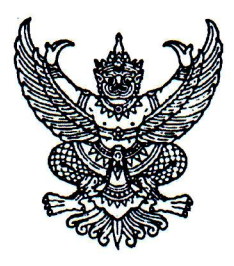

ที่ สธ อ๒๒๘/๕๙

สำนักงานเขตสุขภาพที่ ๓ อำเภอเมือง จังหวัดนครสวรรค์ ๖๐๐๐๐

🛯 มีนาคม ๒๕๖๒

เรื่อง ประชาสัมพันธ์เว็บไซต์ระบบติดตามการประเมินผลงานวิชาการ

เรียน นายแพทย์สาธารณสุขจังหวัดและผู้อำนวยการโรงพยาบาลศูนย์/ทั่วไป เขตสุขภาพที่ ๓

สิ่งที่ส่งมาด้วย คู่มือการเข้าระบบติดตามผลงานวิชาการ

จำนวน ๑ ชุด

ด้วย สำนักงานเขตสุขภาพที่ ๓ โดยกลุ่มงานบริหารทรัพยากรบุคคล ได้จัดทำเว็บไซต์ระบบ ติดตามการประเมินผลงานวิชาการ เพื่อให้บุคลากรที่ส่งการประเมินผลงานวิชาการ ระดับชำนาญการ เพื่อขอรับเงิน ประจำตำแหน่ง และระดับชำนาญการพิเศษ ของเขตสุขภาพที่ ๓ สามารถติดตามความคืบหน้าของ การประเมินผลงานวิชาการได้ ตลอดจนประชาสัมพันธ์ระเบียบต่างๆที่เกี่ยวข้อง พร้อมทั้งข้อมูลข่าวสารเกี่ยวกับ งานประเมินผลงานวิชาการ ของเขตสุขภาพที่ ๓ นั้น

ในการนี้ สำนักงานเขตสุขภาพที่ ๓ จึงขอประชาสัมพันธ์เว็บไซต์ระบบติดตามการประเมิน ผลงานวิชาการโดยสามารถเข้าไปที่เว็บไซต์สำนักงานเขตสุขภาพที่ ๓ http://spbo3.moph.go.th หัวข้อ ติดตามผลงาน วิชาการ หรือตาม QR code ด้านล่าง

จึงเรียนมาเพื่อทราบ

ขอแสดงความนับถือ

(นางชนิญญา พัฒนศักดิ์ภิญโญ) รองผู้อำนวยการผ่านกงานเขตสุขภาพที่ ๓ ปฏิบัติราชการแทนผู้อำนวยการสำนักงานเขตสุขภาพที่ ๓

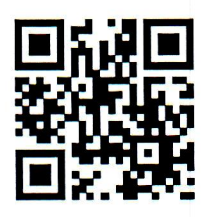

เว็บไซต์ระบบติดตามการประเมินผลงานวิชาการ http://spbo3.moph.go.th/chro1/

กลุ่มงานบริหารทรัพยากรบุคคล (CHRO) โทรศัพท์/โทรสาร : ๐ ๕๖๒๒ ๔๔๒๖ ไปรษณีย์อิเล็กทรอนิกส์ : ket3chro@hotmail.com

## คู่มือการเข้าระบบติดตามผลงานวิชาการ

http://spbom.moph.go.th/chrog/

| การประเมินผลงานวิชาการ                                                         | แนวทางการประเมินผล<br>งานวิชาการ | เอกสารที่<br>เกี่ยวข้อง | ปัญหาที่<br>พบบ่อย | ดีตต่อเข้า<br>หน้าที่ | ดับหางานเชียน<br>พางวังากาว |  |  |  |  |
|--------------------------------------------------------------------------------|----------------------------------|-------------------------|--------------------|-----------------------|-----------------------------|--|--|--|--|
| ตรรจมอนปการแก่กระบานไรแม้น<br>เลขตัวแหน่งที่ขอประเมิน<br><sub>ครรจมสถานต</sub> |                                  |                         |                    |                       |                             |  |  |  |  |
| ★<br>กรุณากรอกข้อมูลให้ถูกต้องครบถ้วน                                          |                                  |                         |                    |                       |                             |  |  |  |  |
| แนวทางการประเมินผลงานวิชาการ<br>——★——                                          |                                  |                         |                    |                       |                             |  |  |  |  |

- ๑. ใส่เลขบัตรประจำตัวประชาชน
- ๒. ใส่เลขที่ตำแหน่งที่ขอประเมิน

| การประเมินผลงานวิชาการ | แนวทางการประเมินผล<br>งานวิชาการ                                                                | เอกสารที่<br>เกี่ยวข้อง                   | ปัญหาที่<br>พบบ่อย | ติตต่อเข้า<br>หบ้าที่ | ดับหางานเ <i>ชีย</i> น<br>หางวิชาการ |
|------------------------|-------------------------------------------------------------------------------------------------|-------------------------------------------|--------------------|-----------------------|--------------------------------------|
| ητ                     | เลขบัตรประว<br>เบบบราบบ<br>เลขดำแหน่งที่ขล<br>∞∞i<br>๏รรรสอบสอบม<br>๓๛★ ー<br>นากรอกข้อมูลให้ถูเ | ารประเมิน<br>อาประเมิน<br>*<br>กด้องครบถ่ | όυ                 |                       |                                      |
|                        |                                                                                                 |                                           |                    |                       |                                      |

๓. คลิก "ตรวจสอบสถานะ"

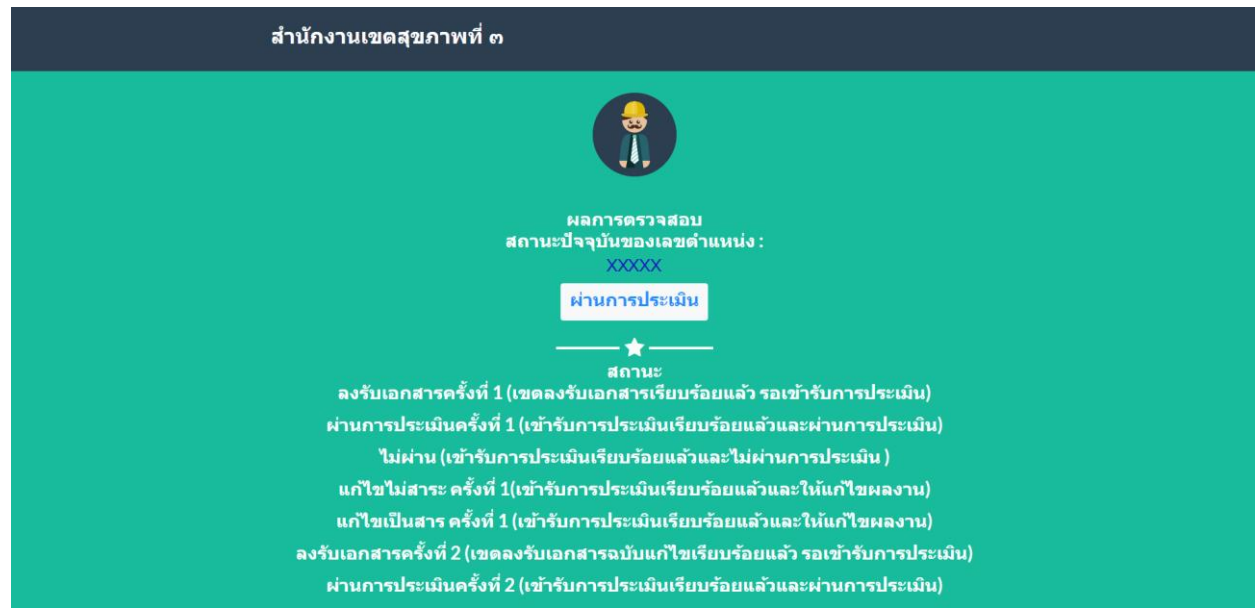

## ๔. สามารถเลื่อนลงมาด้านล่างเพื่อติดตามข้อมูลข่าวสารงานประเมินผลงานวิชาการ

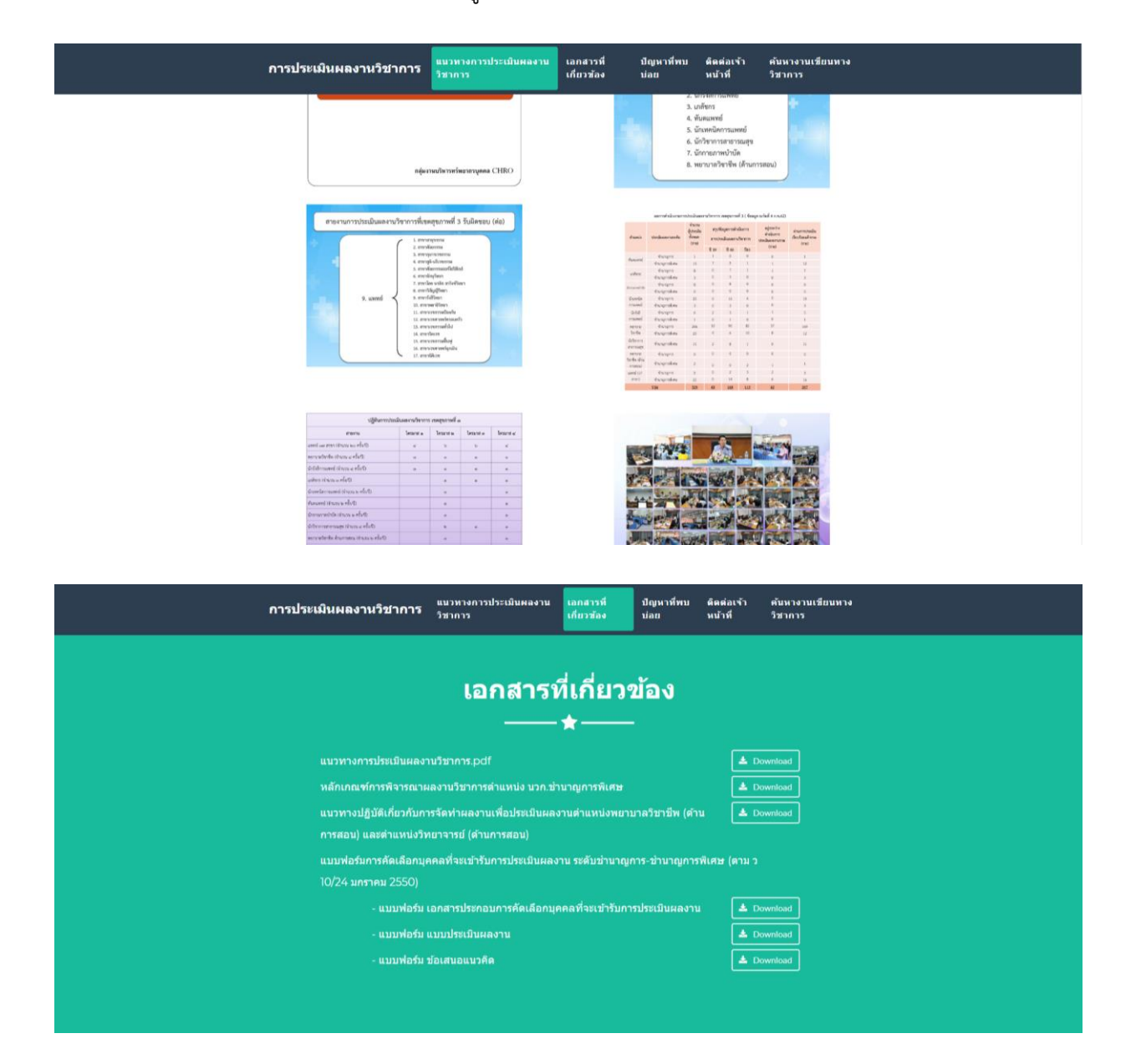

การประเมินผลงานริชาการ แนวหางการประเมินผลงาน เอกสารที่ บิญหาที่ทน ดัดต่อเจ้า ดันหางานเรียบหาง หลัย หมังที่ วิชาการ

## ปัญหาที่พบบ่อย

 ชื่อเรื่องผลงานวิชาการ และชื่อเรื่องข้อเสนอแนวคิดฯ ต่องเป็นชื่อเรื่องเดียวกับเรื่องที่เสนอในชั้นดอบการคัดเลือก (ที่ระบุไว้ใน เอกสารประกอบการคัดเลือกบุคคลฯ) ห้ามเปลี่ยบแปลงถ้ามีการขอเปลี่ยบแปลงต้องเริ่มกระบวนการคัดเลือกใหม่

2. ชื่อเรื่องผลงานวิชาการ ต้องเป็นชื่อเรื่องเดียวกับชื่อเรื่องที่ลงดีพิมพ์เผยแพร่ในวารสาร

ชื่อเรื่องผลงานวิชาการกับชื่อเรื่องข้อเสนอแนวคิดฯ ต้องไม่ใช่ชื่อเรื่องเดียวกัน

4. ผลงานวิชาการ หรือข้อเสนอแนวคิดฯที่เสนอให้ประเมิน หากคณะกรรมการฯพิจารณาแล้วไม่สามารถให้แก้ไขชื่อเรื่องหรือให้ล่ง ผลงานเพิ่มเดิมได้อีก

5. การบับระยะเวลาแก้ไขผลงาน แบบปรับปรุงแก้ไขไม่เป็นสาระสำคัญ (2 เดือน) และแบบแก้ไขเป็นสาระสำคัญ (6 เดือน) เริ่มบับ ตั้งแต่วันที่ผู้บอรับการประเมินทราบการแจ้งแก้ไข (โดยบับจากวันเซนต์รับทราบของผู้ขอรับการประเมิน) หากล่งผลงานลำขำเกิน กว่ากำหนดคณะกรรมการอาจไม่รับพิจารณา

 กรณีที่ผู้ประเมินส่งผลงานวิจัยที่เป็นการศึกษาวิจัยในมนุษย์ต่องผ่านการอนุมัติจากคณะกรรมการจริยธรรมการศึกษาวิจัยใน มนุษย์

7. ผลงาบวิจัย: หากท่าร่วมกับผู้อื่น ต่องมีสัดส่วนในการค่าเนินการ 60% ขึ้นไป หรือหากมีส่วนร่วมไม่ถึง 60% ต่องส่งผลงานวิจัย 2 เรื่องขึ้นไป ส่าหรับผลงานที่เป็นวิเคราะหวีจารณ์หรือกรณีศึกษา ต่องด่าเนินการเพียงผู้เดียว (100%)

8. ผลงานหรือผลส่าเร็จของงานขณะที่ปฏิบัติงานที่ รพ.เอกชนไม่สามารถนำมาประเมินเพื่อรับเงินฯ / เลื่อนระดับได้เนื่องจากผล งานที่เสนอไห้ประเมินต้องเป็นผลงานที่เกิดจากการปฏิบัติหน้าที่ราชการในต่าแหน่งที่ดำรงอยู่ และต่ากว่าระดับที่ขอประเมิน 1 ระดับ มิใช่ผลงานที่เกิดขึ้นระหว่างการปฏิบัติงานในภาคเอกชน

 การเผยแพร่ผลงาน สามารถนำไปดีพิมพ์เผยแพร่ในวารสาร รพ.เอกชน หรือบริษัทเอกชนได้หรือไม่นั้น ให้เป็นอ่านาจของคณะ กรรมการประเมินผลงานพิจารณากำหนด